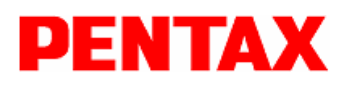

# SERVICE INFORMATION

#### No. 2015001

#### Date of issue: FEB., 2015

| INFORMATION TYPE  | MODIFICATION                                                  |
|-------------------|---------------------------------------------------------------|
| PRODUCT           | G3100-R1 & SMT888-3G                                          |
| SUBJECT           | GNSS Firmware Upgrade for the receiver board (AsteRx2e) 3.3.0 |
| REASON            | Improvement of RTK operation                                  |
| MODIFICATION DATE | 2 <sup>nd</sup> of February, 2015                             |

All rights are reserved by TI Asahi Co., Ltd.

#### Contents:

## GNSS Firmware Upgrade for G3100-R1 & SMT888-3G (AsteRx2e) to Ver. 3.3.0

## **Description:**

Version 3.x of the firmware for AsteRx2e receivers introduce a new and improved RTK engine That uses both GPS and GLONASS satellites to compute a Fixed RTK solution. Compared to 2.x versions of the firmware, 3.x versions provide a shorter time-to-Fixed RTK, as well as more robust RTK operation in difficult environments. Compare to the version 3.2.0, the tracking sensitivity of the receiver has been improved, allowing the receiver to track and use weaker satellite signals, increasing the availability of a good position solution in challenging environments. The position update rate is currently limited to 10 Hz and moving base is not yet supported. A firmware version including moving base and supporting higher update rates will be introduced later on, until which time users requiring update rates higher than 10 Hz or moving base should use versions 2.x of the firmware.

## **Interchangeability**

Version 3.3.0 of the SSRC1 firmware is for exclusive use of the GNSS with "AsteRx2e OEM receiver board (G3100-R1 and STM888-3G)

Note: The 3.3.0 of the SSRC1 firmware is not applied to G3100-R2 and SMT888-3G V3(SSRC3).

#### Update procedure

#### 1. Introduction

This manual is for upgrade of G3100-R1 or STM888-G3 to 3.3 Firmware.

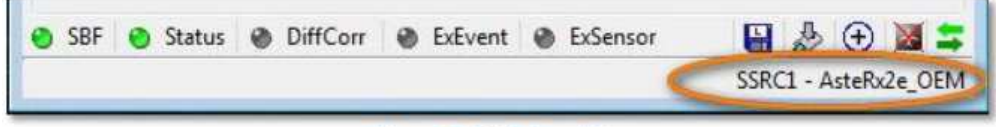

Figure 1: AsteRx Board Type

#### 1.1. Requirements

The Firmware upgrade process needs the followings

- GC15 Communication cable to connect to G3100-R1 or SMT888-3G Serial 1 port
- G3100-R1 or SMT888-3G with AsteRx2e on <u>fully charged batteries</u>
- Firmware 3.3.0 package (downloaded from the TIA website)
- RxTools 1\_9\_2 installer or later version (downloaded from the TIA website)
- PC with RxControl version 4.10.1 (from RxTools 1.9.2 installer)

## 1.2. Overview

## To upgrade the GNSS firmware, three main actions must be completed.

- Install 3.3.0 firmware
- Load appropriate G3100-R1 or SMT888-3G default configuration script file.
  - PENTAX\_G3100\_Default\_Config\_V3.3
  - PENTAX\_SMT888\_Default\_Config\_V3.3

## 2. Setup

- 2.1.1. Connect the UHF antenna to G3100-R1 or SMT888-3G
- 2.1.2. Power on the G3100-R1 or SMT888-3G
- 2.1.3. Connect the GC15 communication cable to G3100-R1 or SMT888-3G and PC
- 2.1.4. Start RxControl and connect to G3100-R1 or SMT888-3G on the appropriate COM port

## 3. Procedure

## 3.1 Bootloader Upgrade

\*Ensure the G3100-R1 or SMT888-3G has fully charged batteries or is powered by a reliable external power source.

3.1.1. Once connected, click on the File  $\rightarrow$ 'Upgrade Receiver using Current Connection'.

| File | View Communication Navigation Tools       | Logging |
|------|-------------------------------------------|---------|
| =    | Change Connection                         | Ctrl+N  |
|      | Manage Connections                        | Ctrl+M  |
| 12   | Preferences                               | Ctrl+P  |
|      | Display Diagnostic Report                 | Ctrl+C  |
|      | Save MIB Description As                   | Ctrl+S  |
|      | Upload script                             | Ctrl+U  |
|      | Show Receiver Configurations              |         |
|      | Copy Configuration                        |         |
|      | Power Mode                                | •       |
|      | Reset Receiver                            |         |
| 1    | Upgrade Receiver using Current Connection |         |
| 0    | Exit                                      | Ctrl+W  |

Figure 2: File--> Upgrade

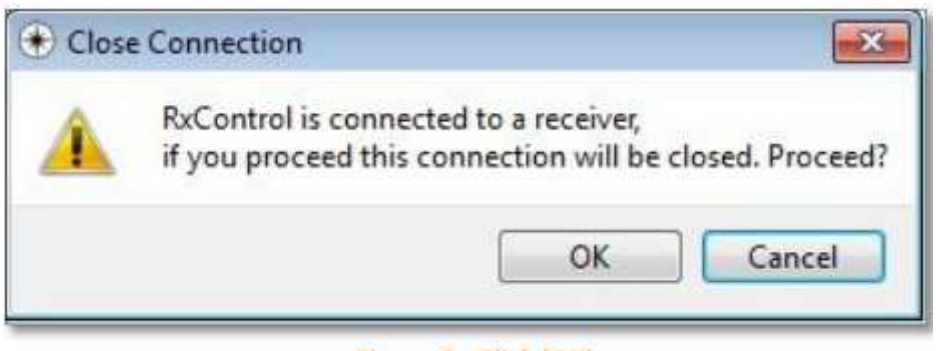

Figure 3: Click 'OK'

3.1.3. Click 'Next" on the Introduction pop-up window.

8

| Introduction       |                       |                   |                      |    |
|--------------------|-----------------------|-------------------|----------------------|----|
| This wizard will h | elp you to upgrade yo | ur receiver.      |                      |    |
| Please make sur    | to use a receiver por | t that is capable | of performing update | s. |
|                    |                       |                   |                      |    |

Figure 4: Click Next

3.1.4. Select 'Browse' on the Select Septentrio Upgrade File Window.

| Select Septent        | rio Upgrade File              |       |     |
|-----------------------|-------------------------------|-------|-----|
| Please 'Browse' for a | valid Septentrio Upgrade File | (SUF) |     |
| SUF file:             |                               | Brou  | vse |
|                       |                               |       |     |

Figure 5: Select Browse

3.1.5. Browse to the appropriate bootloader .suf file:

AsteRx2e : Select ssrc1-1.0.3\_upgrade\_all.suf.

| Name                        | Туре     | Size     |
|-----------------------------|----------|----------|
| ssrc1-1.0.3_upgrade_all.suf | SUF File | 2,110 KB |

Figure 6: Bootloader '.suf' File

## 3.1.6. Click 'Next'

| Introduction              |                                                        |
|---------------------------|--------------------------------------------------------|
| This wizard will help you | to upgrade your receiver.                              |
| Please make sure to use   | a receiver port that is capable of performing updates. |
|                           |                                                        |

Figure 7: Click Next

3.1.7. Click Upgrade; this process will take 1-3 minutes.

| Upgrade                                                          |                                                                                                    |
|------------------------------------------------------------------|----------------------------------------------------------------------------------------------------|
| The receiver speci                                               | fied with the settings of "1.serial" will be upgraded                                                                               |
| z:/PRODUCTION/F                                                  | o Upgrade File:<br>Firmware/3.3 FW/AsteRx2e Firmware Package v3.3.0/firmware/ssrc1                                                  |
| Please make su                                                   | ire that RxControl is connected to a receiver port that allows upgrade                                                              |
| ricase make su                                                   | The chart excentron is connected to a receiver port that allows upgrade                                                             |
| If you don't know<br>consult your manu                           | which receiver ports are capable of an upgrade please<br>al.                                                                        |
|                                                                  |                                                                                                    |
| This advised to de-                                              | an all active comparisons to the construct before compared as                                                                       |
| It is adviced to do                                              | se all active connections to the receiver before upgrading.                                                                         |
| It is adviced to clo.<br>Upgrade                                 | se all active connections to the receiver before upgrading.<br>Value                                                                |
| It is adviced to do Upgrade Platform                             | se all active connections to the receiver before upgrading.<br>Value<br>SSRC1                                                       |
| It is adviced to do Upgrade Platform Description                 | se all active connections to the receiver before upgrading.<br>Value<br>SSRC1<br>Firmware (version 3.3.0 type=std) for SSRC1        |
| It is adviced to do<br>Upgrade<br>Platform<br>Description<br>S/N | se all active connections to the receiver before upgrading.<br>Value<br>SSRC1<br>Firmware (version 3.3.0 type=std) for SSRC1<br>All |

Figure 8: Click 'Upgrade'

3.1.8. Let the process complete.

| O     O     RxControl: Upgrade Receiver                                                                                         | O     O     RoxControl: Upgrade Receiver                                                                                                    |
|----------------------------------------------------------------------------------------------------|----------------------------------------------------------------------------------------------------|
| Opening connection part to receiver<br>Connected to the receiver's COM3 part<br>Rebooting receiver in Upgrade mode<br>Uploading | Upgrading<br>Opening connection port to receiver<br>Connected to the receiver's COM3 port<br>Rebooting receiver in Upgrade mode<br>Uplading |
| Uploading                                                                                                    | Programming (expected duration 66s) 76% Programming (remaining duration 26s).                                                               |
| Finah Cancel                                                                                                    | Finish Cancel                                                                                                    |

Figure 9: Upgrading...

3.1.9. Bootloader firmware upgrade complete.

| 15                                                                                                    |  |
|----------------------------------------------------------------------------------------------------|--|
| Opening connection port to receiver<br>Connected to the receiver's COM3 port<br>Rebooting receiver in Upgrade mode<br>Uploading<br>Programming (expected duration 66s)<br>Checking if upgrade succeeded<br>The upgrade finished successfully |  |
|                                                                                                    |  |
|                                                                                                    |  |

Figure 10: Bootloader Firmware Upgrade Complete

#### 3.2. Firmware Upgrade

3.2.1. Reconnect to RxControl using the last connection.

| Select Conne         | ection   | - |
|----------------------|----------|---|
| Use last connection: | 1.serial |   |
| Serial Connection:   | Select 👻 |   |
| TCP/IP Connection:   | Select 🔻 |   |
| SBF File Connection: | Select 🔻 |   |

Figure 11: RxControl

3.2.2. Click on the File Menu $\rightarrow$ 'Upgrade receiver using Current Connection'

| <b>(*)</b> 1 | serial - RxControl - S/N 3003569          |         |
|--------------|-------------------------------------------|---------|
| File         | View Communication Navigation Tools       | Logging |
| =            | Change Connection                         | Ctrl+N  |
|              | Manage Connections                        | Ctrl+M  |
| 38           | Preferences                               | Ctrl+P  |
|              | Display Diagnostic Report                 | Ctrl+C  |
|              | Save MIB Description As                   | Ctrl+S  |
|              | Upload script                             | Ctrl+U  |
|              | Show Receiver Configurations              |         |
|              | Copy Configuration                        |         |
|              | Power Mode                                | •       |
|              | Reset Receiver                            |         |
| 1            | Upgrade Receiver using Current Connection |         |
| 0            | Exit                                      | Ctrl+W  |

Figure 12: File -->Upgrade

## 3.2.3. Click 'OK' on the next pop-up window.

| Â | RxControl is connected to a receiver,<br>if you proceed this connection will be closed. Proc | ceed? |
|---|----------------------------------------------------------------------------------------------|-------|
|   | OK Cance                                                                                     | el    |

3.2.4. Click 'Next' on the Introduction pop-up window.

1

| Introduction       | 1                   |                  |               |              |    |
|--------------------|---------------------|------------------|---------------|--------------|----|
| This wizard will h | elp you to upgrade  | your receiver.   |               |              |    |
| Please make sur    | e to use a receiver | port that is cap | able of perfo | rming update | s. |
|                    |                     |                  |               |              |    |

7

Figure 14: Click Next

3.2.5. Select 'Browse' on the Select Septentrio Upgrade File window.

| Select Septentrio Upgrade              | File               |
|----------------------------------------|--------------------|
| Please 'Browse' for a valid Septentrio | Upgrade File (SUF) |
| SUF file:                              | Browse             |
|                                        |                    |

Figure 15: Select Browse

3.2.6. Browse to the appropriate firmware .suf file:

AsteRx2e: Select ssrc1-3.3.suf

| Name               | Туре     | Size     |
|--------------------|----------|----------|
| ssrc1-fw-3.3.0.suf | SUF File | 2,110 KB |

Figure 16: Upgrade '.suf' File

#### 3.2.7. Click Next

| Select S    | ententrio Ungrade File                                   |
|-------------|----------------------------------------------------------|
| Please 'Bro | wse' for a valid Sententrin Llograde File (SLIE)         |
| SUF file:   | AsteRx2e Firmware Package v3.3.0/firmware/ssrc1-( Browse |
|             |                                                          |

Figure 17: Click 'Next'

# 3.2.8. Click Upgrade

| Upgrade             |                                                                        |
|---------------------|------------------------------------------------------------------------|
| The receiver speci  | ified with the settings of "1.serial" will be upgraded                 |
| with the Septentria | o Upgrade File:                                                        |
| Z:/PRODUCTION/F     | Firmware/3.3 FW/AsteRx2e Firmware Package v3.3.0/firmware/ssrc1        |
| Planca make su      | we that PyControl is connected to a receiver part that allows weare do |
| Please make su      | ire that excontrol is connected to a receiver port that allows upgrade |
|                     |                                                                        |
| If you don't know   | which receiver ports are capable of an upgrade please                  |
| If you don't know   | which receiver ports are capable of an upgrade please                  |
| consult your manu   | al.                                                                    |
| If you don't know   | which receiver ports are capable of an upgrade please                  |
| consult your manu   | al.                                                                    |
| It is adviced to do | ise all active connections to the receiver before upgrading.           |
| If you don't know   | which receiver ports are capable of an upgrade please                  |
| consult your manu   | ial.                                                                   |
| It is adviced to do | Inse all active connections to the receiver before upgrading.          |
| Upgrade             | Value                                                                  |
| If you don't know   | which receiver ports are capable of an upgrade please                  |
| consult your manu   | al.                                                                    |
| It is adviced to do | se all active connections to the receiver before upgrading.            |
| Upgrade             | Value                                                                  |
| Platform            | SSRC1                                                                  |
| If you don't know   | which receiver ports are capable of an upgrade please                  |
| consult your manu   | ial,                                                                   |
| It is adviced to do | ise all active connections to the receiver before upgrading,           |
| Upgrade             | Value                                                                  |
| Platform            | SSRC1                                                                  |
| Description         | Firmware (version 3.3.0 type=std) for SSRC1                            |
| If you don't know   | which receiver ports are capable of an upgrade please                  |
| consult your manu   | ial.                                                                   |
| It is adviced to do | Ise all active connections to the receiver before upgrading.           |
| Upgrade             | Value                                                                  |
| Platform            | SSRC1                                                                  |
| Description         | Firmware (version 3.3.0 type=std) for SSRC1                            |
| S/N                 | All                                                                    |
| If you don't know   | which receiver ports are capable of an upgrade please                  |
| consult your manu   | ial.                                                                   |
| It is adviced to do | Ise all active connections to the receiver before upgrading.           |
| Upgrade             | Value                                                                  |
| Platform            | SSRC1                                                                  |
| Description         | Firmware (version 3.3.0 type=std) for SSRC1                            |
| S/N                 | All                                                                    |
| If you don't know   | which receiver ports are capable of an upgrade please                  |
| consult your manu   | ial.                                                                   |
| It is adviced to do | ise all active connections to the receiver before upgrading.           |
| Upgrade             | Value                                                                  |
| Platform            | SSRC1                                                                  |
| Description         | Firmware (version 3.3.0 type=std) for SSRC1                            |
| S/N                 | All                                                                    |
| If you don't know   | which receiver ports are capable of an upgrade please                  |
| consult your manu   | ial.                                                                   |
| It is adviced to do | Ise all active connections to the receiver before upgrading.           |
| Upgrade             | Value                                                                  |
| Platform            | SSRC1                                                                  |
| Description         | Firmware (version 3.3.0 type=std) for SSRC1                            |
| S/N                 | All                                                                    |

Figure 18: Click 'Upgrade'

# 3.2.9. Let the process complete: It will take about 10 minutes.

| 🕞 🕣 RxControl: Upgrade Receiver                                                                                                    | 😡 🕀 RuControl: Upgrade Receiver                                                                                                    |
|----------------------------------------------------------------------------------------------------|----------------------------------------------------------------------------------------------------|
| Upgrading<br>Opening connection port to receiver<br>Connected to the receiver's COM3 port<br>Rebooting receiver in Upgrade mode<br>Uploading | Upgrading<br>Opening connection port to receiver<br>Connected to the receiver's COM3 port<br>Rebooting receiver in Upgrade mode<br>Uploading<br>Proceedings (expected duration (Fe) |
| 9%<br>Uploading                                                                                                    | Programming (remaining duration 26s).                                                                                                    |
| Finish Cancel                                                                                                    | Finish Cancel                                                                                                    |

Figure 19: Upgrading...

3.2.10. Firmware upgrade is completed when the progress bar is at 100% and the status says 'Upgrade succeeded'.

| Upgrading                                                                                                    |   |  |     |
|----------------------------------------------------------------------------------------------------|---|--|-----|
| Opening connection port to receiver<br>Connected to the receiver's COM3 por<br>Rebooting receiver in Upgrade mode<br>Uploading<br>Programming (expected duration 66s)<br>Checking if upgrade succeeded<br>The upgrade finished successfully | ť |  |     |
| Upgrade succeeded.                                                                                                    |   |  | 100 |

Figure 20: Upgrade Succeeded

#### 3.3. G3100-R1 and SMT888-3G Default Configuration Upload.

- 3.3.1. After the firmware upgrade is done, the GNSS receiver must be configured for operation within the G3100-R1 or SMT888-3G. The configuration is done with a script file of the commands. The final item is to upload the G3100-R1 or SMT888-3G default configuration file.
- 3.3.2. Open RxControl to the last connection.

| Select Conne         | ection   | = |
|----------------------|----------|---|
| Use last connection: | 1.serial |   |
| Serial Connection:   | Select 💌 |   |
| TCP/IP Connection:   | Select 💌 |   |
| SBF File Connection: | Select   |   |

Figure 21: RxControl

# 3.3.3. Select File $\rightarrow$ Update Script.

| File | View Communication Navigation Tools       | Logging |
|------|-------------------------------------------|---------|
| =    | Change Connection                         | Ctrl+N  |
|      | Manage Connections                        | Ctrl+M  |
| B    | Preferences                               | Ctrl+P  |
|      | Display Diagnostic Report                 | Ctrl+C  |
|      | Save MIB Description As                   | Ctrl+S  |
|      | Upload script                             | Ctrl+U  |
|      | Show Receiver Configurations              |         |
|      | Copy Configuration                        |         |
|      | Power Mode                                | •       |
|      | Reset Receiver                            |         |
| 3    | Upgrade Receiver using Current Connection |         |
| 0    | Exit                                      | Ctrl+W  |

# Figure 22: Upload Script

# 3.3.4. Select appropriate file:

| Name               | Type                             | Size |
|--------------------|----------------------------------|------|
| PENTAX_G3100_Defau | It_Config_V3.3.txt Text Document | 1 KB |
| PENTAX_SMT888_Defa | ult_Config_V3.3.txtText Document | 1 KB |

Figure 23: Select Appropriate Script

## 3.3.5. Click 'Yes'

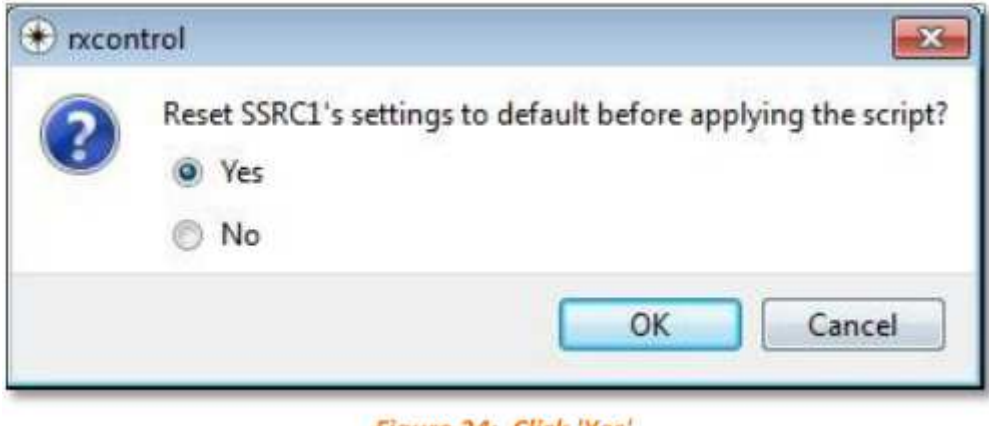

Figure 24: Click 'Yes'

3.3.6. The process will complete in  $\sim$ 15 seconds.

| Attribute                     | Description        |
|-------------------------------|--------------------|
| <ul> <li>rxproduct</li> </ul> |                    |
| hwplatform                    |                    |
| name                          | SSRC1              |
| serialnr                      | 3003569            |
| product                       | AsteRx2e_OEM       |
| nxfullid                      | SN11503003569      |
| mainboard                     |                    |
| type                          | GRB00131000AB0108  |
| <ul> <li>firmware</li> </ul>  |                    |
| version                       | 3.3.0              |
| interface                     | 1.0                |
| type                          | std                |
| a bootloader                  |                    |
| version                       | 2.5                |
| type                          | ssn-u-boot-ssrc1   |
| gnssfw                        |                    |
| version                       | 3.3.0              |
| type                          | std                |
| <ul> <li>upgrfw</li> </ul>    |                    |
| version                       | 1.0.1              |
| fpgaconfiguration             | 1                  |
| jedeccode                     | 00B21102           |
| <ul> <li>files</li> </ul>     |                    |
| <ul> <li>permfile</li> </ul>  |                    |
| permid                        | 04100015-3003569-1 |
| antinfo                       | 242                |
| format                        | 3.0                |
| ngs2bin                       | 1.0                |
| ngsid                         | NGS-13/09/20=466   |
|                               |                    |

3.3.7. Click on Help $\rightarrow$ Receiver ID to verify all settings are correct.

#### Figure 25: Receiver ID

3.3.8. Upgrade complete. Disconnect GC15 communication cable from G3100-R3 or STM888-3G to enable Bluetooth communication.

\*Note the antenna file in version 3.3.0 has the full NGS listing for 09/20/2013. Application software must ensure the correct antenna model is set.